## How To Cancel Your Chase Brexton Appointment Online or Via the Chase Brexton App

Whether you've made your Chase Brexton appointment online, via the Chase Brexton app, through our call center, or in person, you can cancel that appointment through our patient portal or our phone app. This applies to any type of appointment – Medical, Dental, or Behavioral Health.

## CANCEL VIA WEB

1. Log into your Patient Portal Account at <u>https://chasebrexton.myezyaccess.com/ezbooking/</u>.

| =             | Cha                                                                                                    | seBrey                                | ton an                    | Select Language 🗸                                         |
|---------------|----------------------------------------------------------------------------------------------------|---------------------------------------|---------------------------|-----------------------------------------------------------|
| A Home        |                                                                                                    | Vour Chase Browton He                 | with Care Datiant Bartal  | Chase Breyton Health Co                                   |
| Messages      |                                                                                                    | Tour Chase Brexton He                 | ealth Care Patient Portal | Chase Drexton freature                                    |
| Prescriptions | Welcome PatientID                                                                                                    |                                       |                           |                                                           |
| E Billing     | Bulletin Board                                                                                                    |                                       |                           | ^                                                         |
| Forms         | • To be seen today, please provide:                                                                                            |                                       |                           |                                                           |
| Agreements    |                                                                                                    |                                       |                           | 197 No.                                                   |
| Profile       |                                                                                                    |                                       |                           |                                                           |
| () Medical    | 🛗 Visits History                                                                                                    |                                       |                           | ^                                                         |
| Documents     | <ul> <li>Next appointment is on 01/24/202</li> </ul>                                                                           | 23 02:40 PM. View upcoming appointmen | ts.                       | PatientID 🕜                                               |
| Settings      | <ul> <li>Your last visit was on 08/27/2022 05</li> </ul>                                                                       | 5:47 AM.                              |                           |                                                           |
| Help          |                                                                                                    |                                       |                           | 111 Address St.<br>Baltimore MD                           |
| 🕒 Logout      | Messages                                                                                                    | ¢.                                    |                           | 21203                                                     |
|               | 17<br>New Messages                                                                                                    | 0<br>Medical Documents                | 29<br>Clinical Documents  | Vourname@email.com                                        |
|               | <ul> <li>You have 17 new messages. Send</li> <li>You have 29 new clinical documents</li> <li>Fill online forms. Hew</li> </ul> | a New Message.                        |                           | Your Last Login O1/10/2023 02:04 PM EST Portal User Since |
|               | Accept patient agreements. New     Request access for additional Family                                                        | members.                              |                           | • 11/22/2019                                              |

2. Click "View upcoming appointments" on the portal homepage.

| =               | Chase                                                                                                    | Rrey                       | xton aba                   | Select Language 🗸                          |
|-----------------|----------------------------------------------------------------------------------------------------|----------------------------|----------------------------|--------------------------------------------|
| A Home          |                                                                                                    |                            |                            | Chase Browton Health Co                    |
| Messages        |                                                                                                    | our Chase Brexton          | Health Care Patient Portal | Chase brexton Health Ca                    |
| & Prescriptions | Welcome PatientID                                                                                          |                            |                            |                                            |
| Billing         | Bulletin Board                                                                                             |                            | ~                          | ~                                          |
| Forms           | • To be seen today, please provide:                                                                        |                            |                            |                                            |
| Agreements      | i to be seen today, preuse provide.                                                                        |                            |                            | 1000                                       |
| Profile         |                                                                                                    |                            |                            |                                            |
| Medical         | Wisits History                                                                                             |                            | ~                          | Sec. Sec. Sec. Sec. Sec. Sec. Sec. Sec.    |
| Documents       | <ul> <li>Next appointment is on 01/24/2023 02:40</li> </ul>                                                | PM. View upcoming appointr | nents.                     | PatientID 🥜                                |
| Settings        | • Your last visit was on 08/27/2022 05:47 AM.                                                              | and appendix opposite      |                            |                                            |
| Help            |                                                                                                    |                            |                            | 111 Address St.<br>Baltimore MD            |
| 🕒 Logout        | Messages                                                                                                   |                            | ^                          | 21203                                      |
|                 | 17<br>New Messages                                                                                         | C<br>Medical Do            | 29<br>Clinical Documents   | yourname@email.com                         |
|                 | You have 17 new messages. Send a New Me     You have 29 new clinical documents.                            | ssage.                     |                            | Your Last Login<br>01/10/2023 02:04 PM EST |
|                 | Fill online forms. New     Accept patient agreements. New     Request access for additional Family members |                            |                            | Portal User Since 11/22/2019               |

3. Once you click "View upcoming appointments," you will be guided to your list of upcoming appointments. To cancel your appointment, click "Cancel" under "Appt Type."

| Messages                                                                                                    | myCh                             | <b>laseB</b>                                                                                                    | rexto                                                                                                    | On.org                                                                                                    | Select Language ~                                                                                                    |
|----------------------------------------------------------------------------------------------------|----------------------------------|----------------------------------------------------------------------------------------------------|----------------------------------------------------------------------------------------------------|----------------------------------------------------------------------------------------------------|----------------------------------------------------------------------------------------------------|
| <ul> <li>▲ Prescriptions</li> <li>▲ Appointments (1)</li> <li>✓ View Appointment History   Check-In History</li> <li>▲ Select Patient</li> <li>▲ Agreements</li> <li>▲ Profile</li> <li>Patient</li> <li>Appointment</li> <li>Resource</li> <li>Provider</li> <li>Facility</li> <li>PatientID</li> <li>01/24/2023 02:40 PM</li> <li>Smith, J.</li> <li>Mount Vernon Center</li> <li>Appt Type : Est Patient - 20</li> <li>✓ Logout</li> </ul>                                                                                                    |                                  |                                                                                                    |                                                                                                    |                                                                                                    | Children of Children of Children                                                                                                    |
| Billing   View Appointment History   Charmed Select Patient   Agreements   All   Profile   Medical   Documents   Documents   PatientID   01/24/2023 02:40 PM   Settings   Charmed Control   Contor                                                                                                    | Appointments (1)                 |                                                                                                    |                                                                                                    |                                                                                                    |                                                                                                    |
| ▶ Forms   ▲ Agreements   ▲ Profile   ▶ Nedical   ▶ Documents   ▲ Settings   ♥ Help   ▶ Logout     ▶ Logout     ▶ Forms     ▲ Profile     ▶ Settings     ● Logout     ▶ Settings     ▶ Logout     ▶ Previous     ▶ Previous                                                                                                    | View Appointment History   Check | k-In History                                                                                                    |                                                                                                    |                                                                                                    |                                                                                                    |
| All   Agreements   Profile   Medical   Documents   Settings   Help   Logout     Logout     All     Patient ID   01/24/2023 02:40 PM   Smith, J.     Mount Vernon Center     Patient ID     01/24/2023 02:40 PM     Smith, J.     Mount Vernon Center     Previous     Previous     Previous                                                                                                    | C Select Patient                 |                                                                                                    |                                                                                                    |                                                                                                    |                                                                                                    |
| Profile   Medical   Documents   Settings   Help   Logout     Logout     Patient ID   01/24/2023 02:40 PM   Smith, J.     Mount Vernon Center     Previous     Previous     Previous                                                                                                    | All                              | ~                                                                                                    |                                                                                                    |                                                                                                    |                                                                                                    |
| Image: Constraint of the second second s | Patient                          | Appointment                                                                                                    | Resource                                                                                                    | Provider                                                                                                    | Facility                                                                                                    |
| PatientID       01/24/2023 02:40 PM       Smith, J.       Mount Vernon Center         Appt Type : Est Patient - 20       Image: Cancel Jinay Now Jinay       Image: Cancel Jinay Now Jinay       Previous Next         Logout       Logout       Logout       Logout       Logout       Image: Cancel Jinay Now Jinay       Previous Next                                                                                                    |                                  |                                                                                                    |                                                                                                    |                                                                                                    |                                                                                                    |
| Settings     Appt Type : Est Patient - 20       Image: Barbar Barbar Barb                                      | PatientID                        | 01/24/2023 02:40 PM                                                                                                    |                                                                                                    | Smith, J.                                                                                                    | Mount Vernon Center                                                                                                    |
| Image: Second second second       | Appt Type : Est Patient - 20     |                                                                                                    |                                                                                                    |                                                                                                    |                                                                                                    |
| Cre Logout                                                                                                    |                                  |                                                                                                    |                                                                                                    |                                                                                                    |                                                                                                    |
|                                                                                                    |                                  |                                                                                                    | Q                                                                                                    |                                                                                                    | Previous Next                                                                                                    |
|                                                                                                    |                                  |                                                                                                    |                                                                                                    |                                                                                                    |                                                                                                    |
|                                                                                                    |                                  |                                                                                                    |                                                                                                    |                                                                                                    |                                                                                                    |
|                                                                                                    |                                  |                                                                                                    |                                                                                                    |                                                                                                    |                                                                                                    |
|                                                                                                    |                                  | Appointments (1)<br>View Appointment History   Check<br>Select Patient<br>All<br>Patient<br>PatientID<br>Appt Type : Est Patient - 20<br>[Cance]] [vay Now ] | Appointments (1)<br>View Appointment History   Check-In History<br>Select Patient<br>All  Patient Appointment<br>PatientID 01/24/2023 02:40 PM<br>Appt Type : Est Patient - 20<br>[Cance] vy Now ] | Appointments (1)     Ver Appointment History   Check-In History     Select Patient     All     Patient ID     O1/24/2023 O2:40 PM     Appt Type : Est Patient - 20     Conceller y Now ] | Select Patient       Appointment History       Check-In History         Select Patient       Image: Check Select Patient Patient P |

4. Once you click "Cancel," write the reason you are cancelling your appointment in the "Reason for Cancellation" box. (This is required.) Then, click "Submit."

| ➡<br>肴 Home   | myChaseBrexton.org                                                     | Select Language 🛩     |
|---------------|------------------------------------------------------------------------|-----------------------|
| Messages      | four Chase Drexton Health Care Patient Fortal                          | Chase Drexton meaning |
| Prescriptions | 🛗 Cancel Appointment                                                   |                       |
| Billing       | To cancel an appointment please specify the reason and click 'Submit'. |                       |
| 🗋 Forms       | Patient : PatientID                                                    |                       |
| Agreements    | Provider : Smith, J.                                                   |                       |
| Profile       | Appt Time : 01/24/2023 02:40 PM                                        |                       |
| (I) Medical   | Need to reschedule                                                     |                       |
| Documents     |                                                                        |                       |
| Settings      |                                                                        |                       |
| ⑦ Help        | Submit Close                                                           |                       |
| 🗭 Logout      |                                                                        |                       |
|               |                                                                        |                       |

5. Once you click "Submit," you will see green text at the bottom of the screen reading "Your appointment has been successfully cancelled."

| =               | ChaseBrexton org                                                       | Select Language 💙      |
|-----------------|------------------------------------------------------------------------|------------------------|
| A Home          | Vaux Chase Brouten Health Care Datient Parts                           | Chase Breyton Health C |
| Messages        |                                                                        | Chase Diexton Health C |
| A Prescriptions | Cancel Appointment                                                     |                        |
| E Billing       | To cancel an appointment please specify the reason and click 'Submit'. |                        |
| Forms           | Patient : PatientID                                                    |                        |
| Agreements      | Provider : Smith, J.                                                   |                        |
| Profile         | Appt Time : 01/24/2023 02:40 PM                                        |                        |
| (D) Medical     | Need to reschedule                                                     |                        |
| Documents       |                                                                        |                        |
| Settings        | <i>b</i>                                                               |                        |
| ⑦ Help          | Submit Close                                                           |                        |
| 🗭 Logout        | Your appointment is cancelled successfully.                            |                        |
|                 |                                                                        |                        |
|                 |                                                                        |                        |
|                 |                                                                        |                        |
|                 |                                                                        |                        |
|                 |                                                                        |                        |
|                 |                                                                        |                        |
|                 |                                                                        |                        |

## Cancelling via Chase Brexton app on phone (iphone or Android)

1. Click on your Chase Brexton app, and log in.

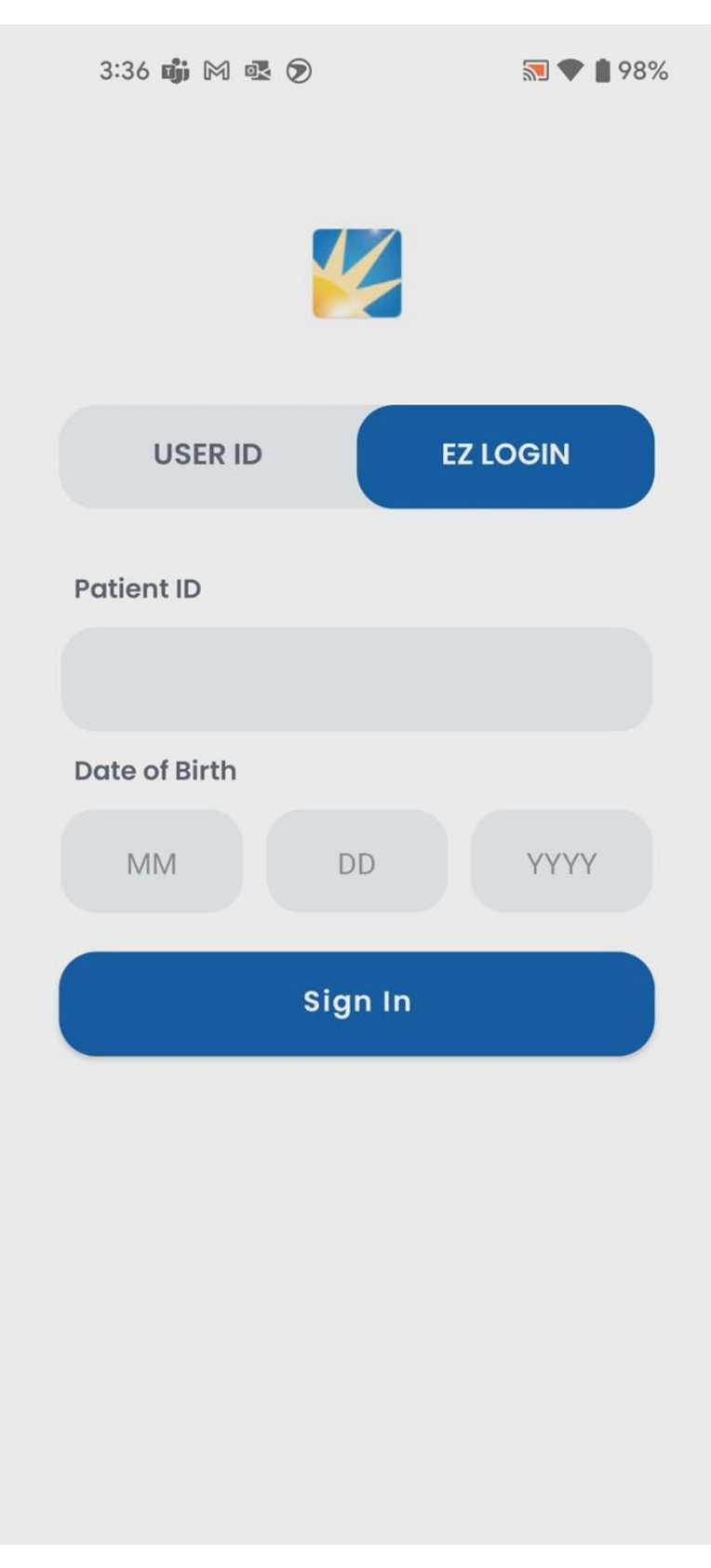

2. Once you're logged in, click the "Appointments" button in the top right.

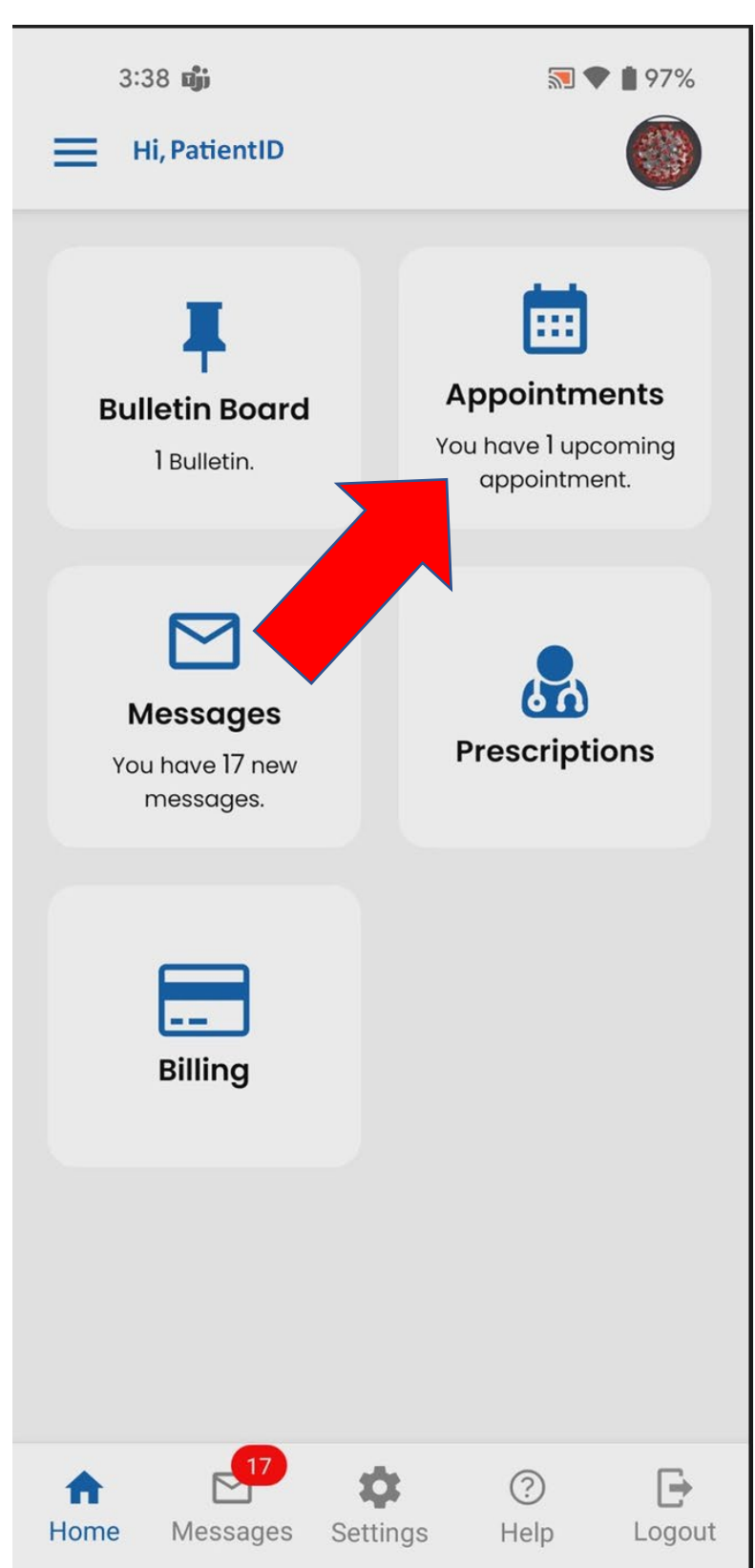

3. Locate the appointment you would like to cancel, and click the red "X."

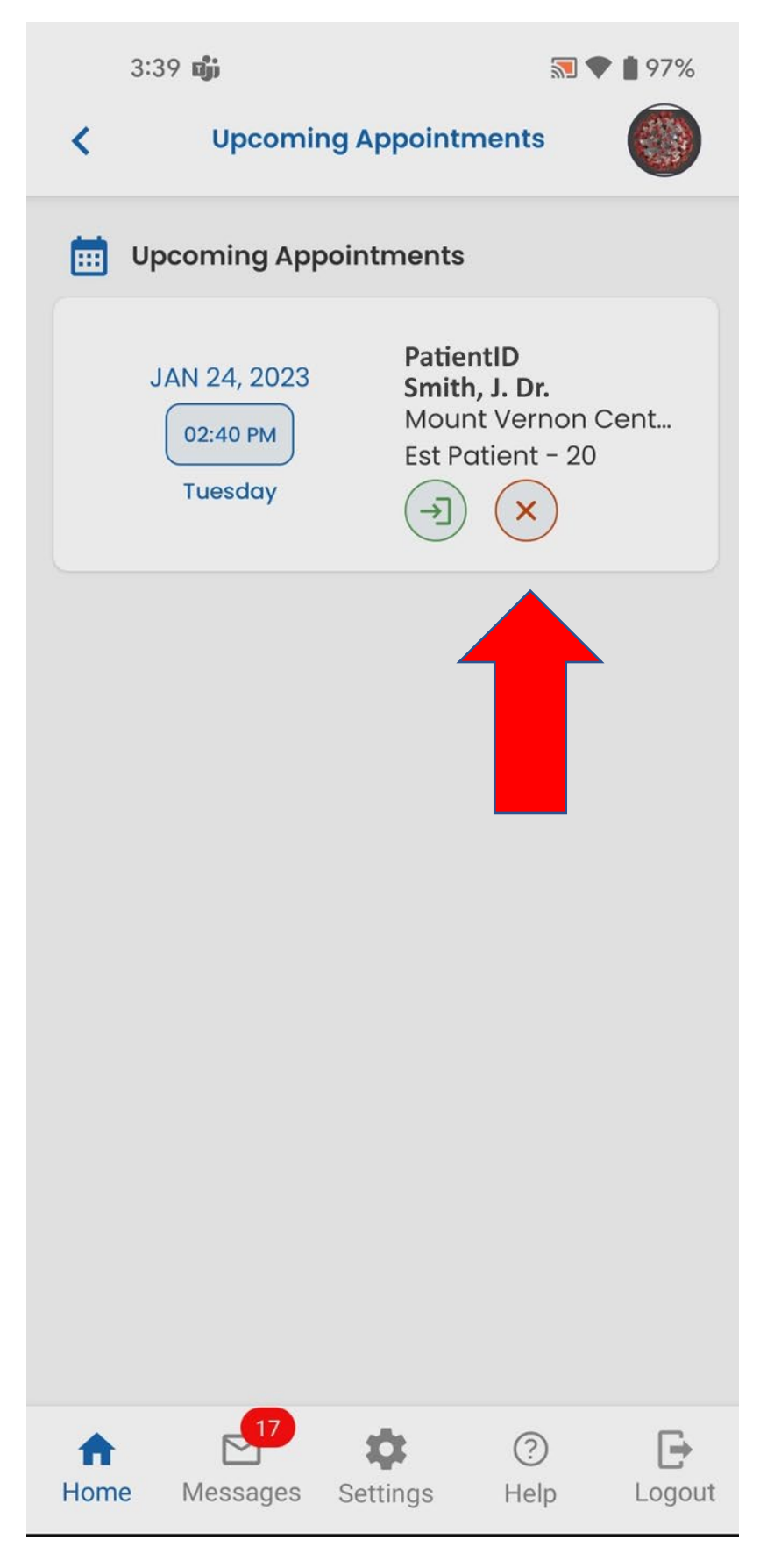

4. Confirm the cancellation by clicking "Yes."

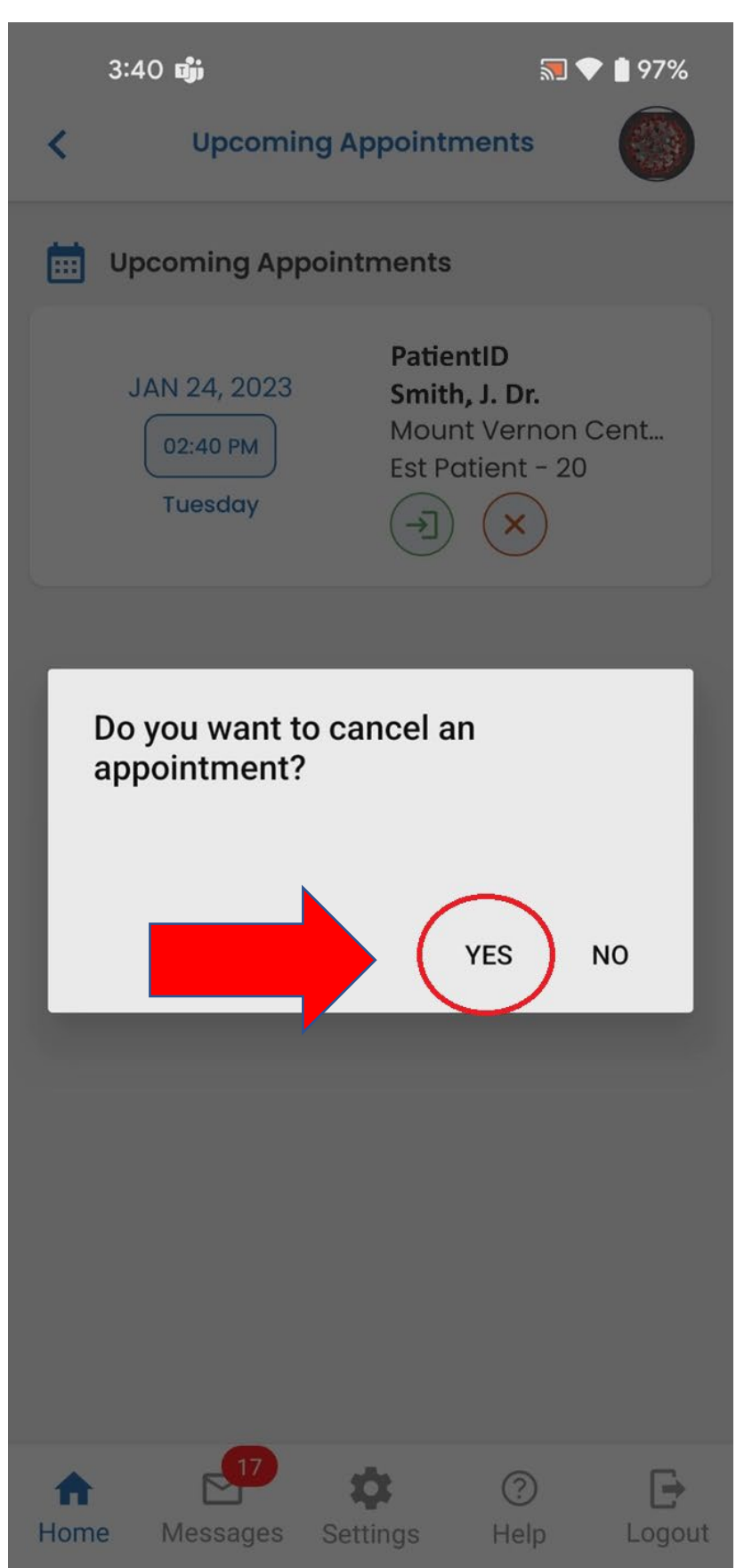

5. Please provide a reason for the cancellation. (This is required.) Then, click "Submit."

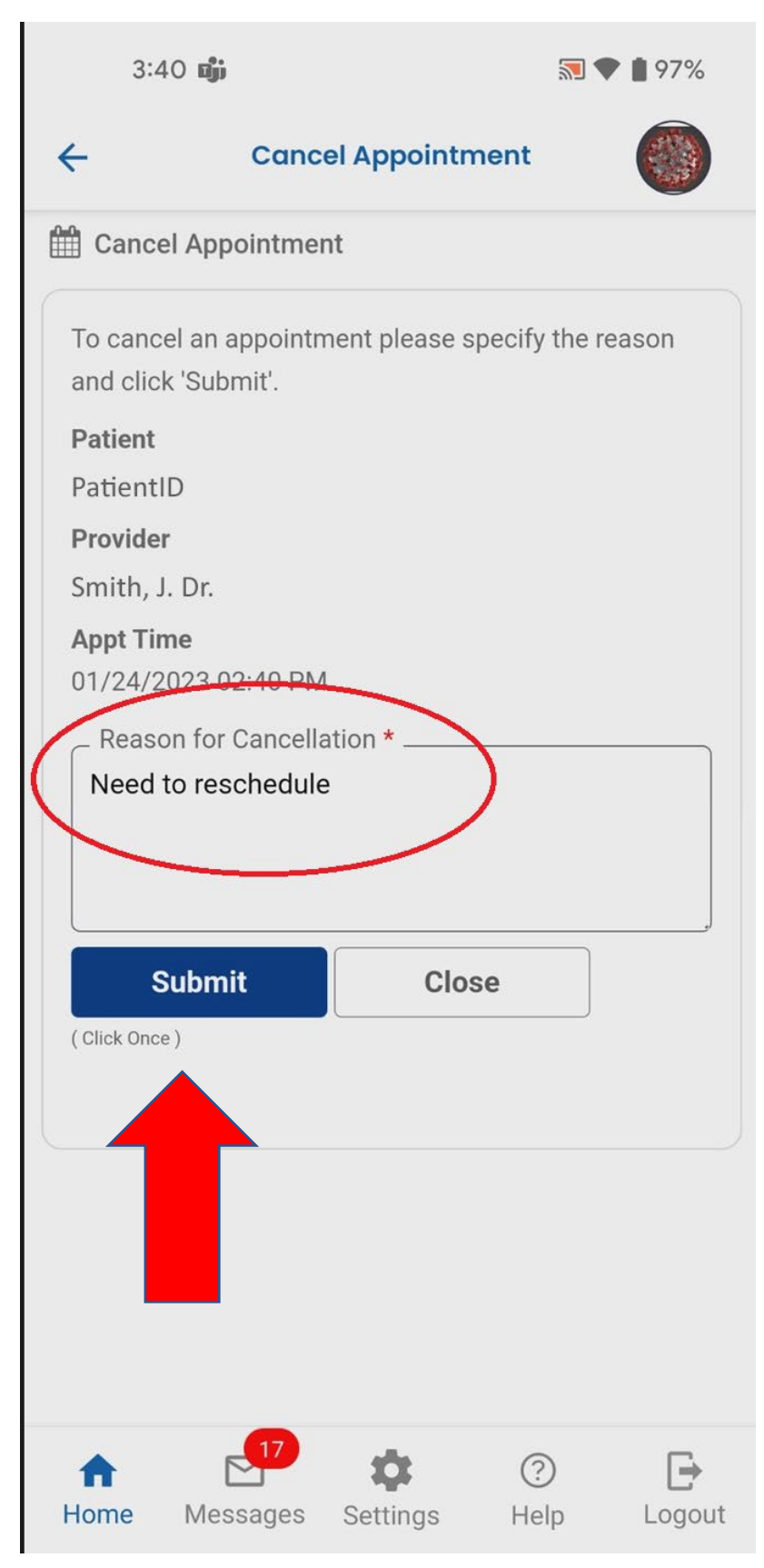

6. Once you click "Submit," you will see green text at bottom of the screen reading "Your appointment has been successfully cancelled."

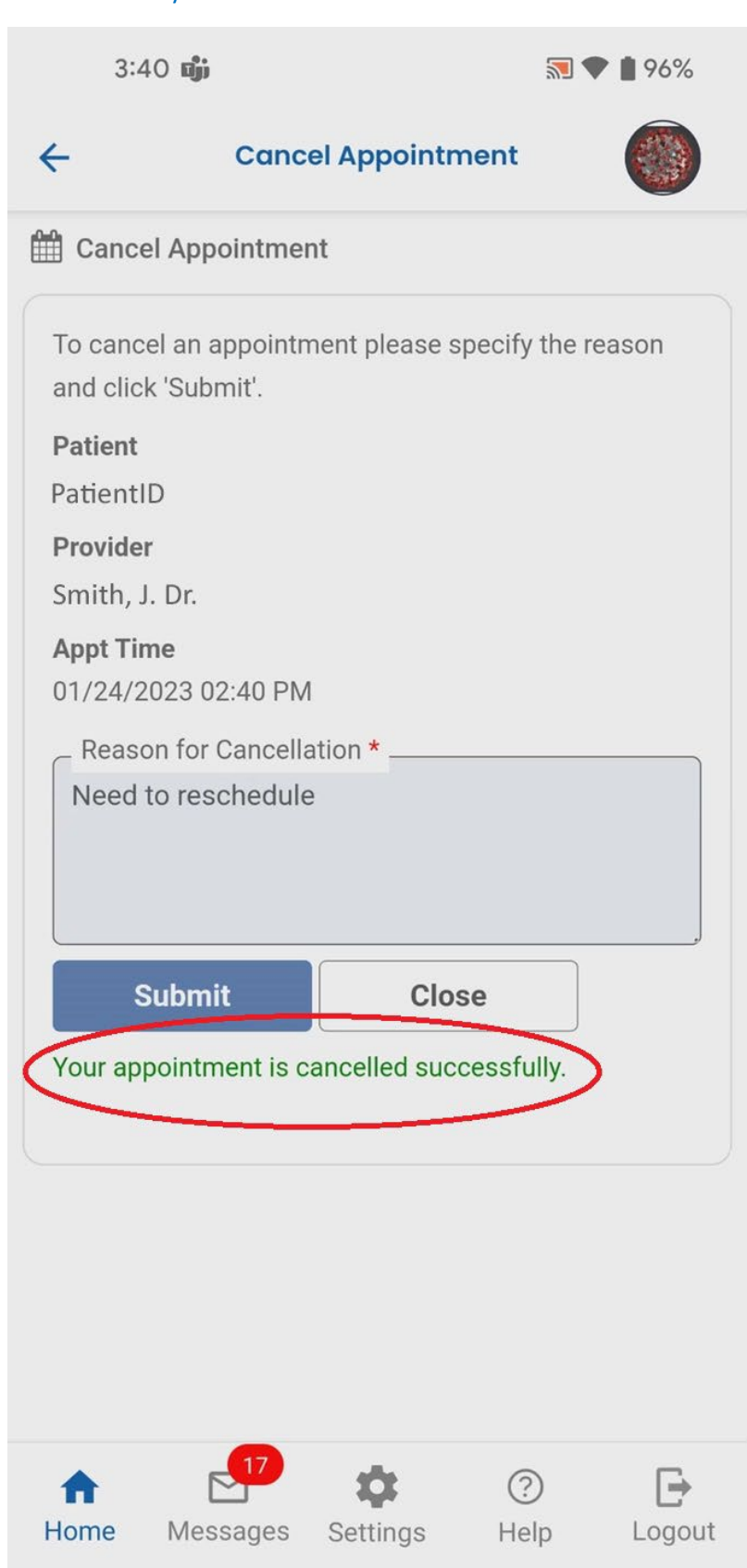